## **Espectroscopia Raman**

**Objetivo:** entender o espectro de espalhamento elástico e inelástico de moléculas devido a transições vibracionais. Veja a teoria em ATKINS, P. W. PAULA, J. de. Físico-Química – Espectroscopia molecular.

O equipamento utilizado para as medidas será o fluorímetro Perkin Elmer - LS
 50 B.

No fluorímetro você deve calibrar diferentes parâmetros para obter uma melhor resolução da sua medida. Para isso parâmetros como:

- velocidade da varredura do espectro (comprimento de onda por minuto),
- resolução espectral em nanômetro alterando abertura da fenda (*slit*) por onde passa a luz de excitação e emissão.
- Tensão aplicada a fotomultiplicadora que influencia no ganho de detecção (conversão fóton em elétron)
- comprimento de onda de excitação qualquer comprimento de onda.
- intervalo de comprimentos de onda de coleta.

Faça diversos testes para otimizar os parâmetros durante as medidas. Sendo que o ideal é variar um parâmetro e deixar os demais fixos.

Expresse o resultado em número de onda (cm<sup>-1</sup> como se encontra na literatura). Veja a fórmula correta para ser aplicada.

 Qual a relação e importância do comprimento de onda de excitação com o sinal Raman. O sinal (número de onda e intensidade) é constante para qualquer excitação?

Ao incidirmos luz sobre uma amostra (sólida, líquida ou gasosa), ocorrem diversos fenômenos, tais como refração, absorção, espalhamento (elástico e inelástico), entre outros. Assim, todos esses fenômenos podem ocorrer de maneira mais ou menos acentuada, tanto na amostra quanto no porta amostra (neste caso a cubeta). Pense

nisso e refita na necessidade de cubetas de diferentes materiais como plástico, vidro e quartzo.

Faremos inicialmente o espectro de água pura, e posteriormente amostras a serem medidas serão diferentes solventes incolores, pois, devido a sensibilidade da fotomultiplicadora, deve-se evitar compostos que podem emitir luz ou estruturas muito complexas.

Para o caso da água verifique em que condições se obtém o espectro esperado:

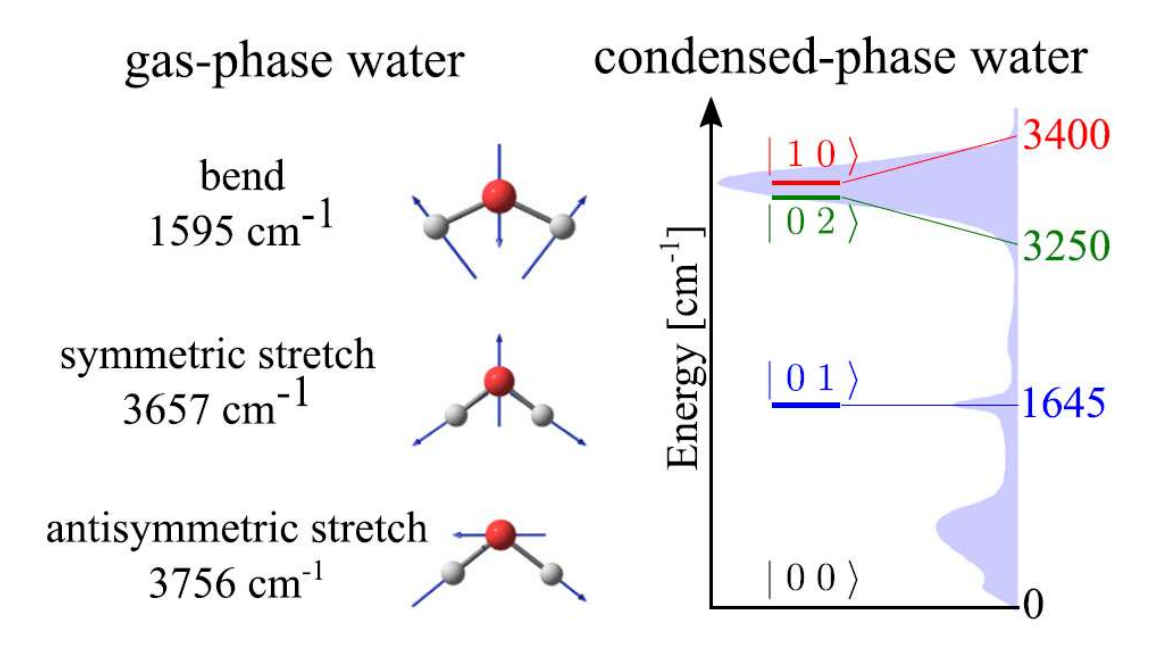

Figura 1 - Frequências de vibração da molécula de água (De Kananenka 2018 – The Journal of Chemical Physics)

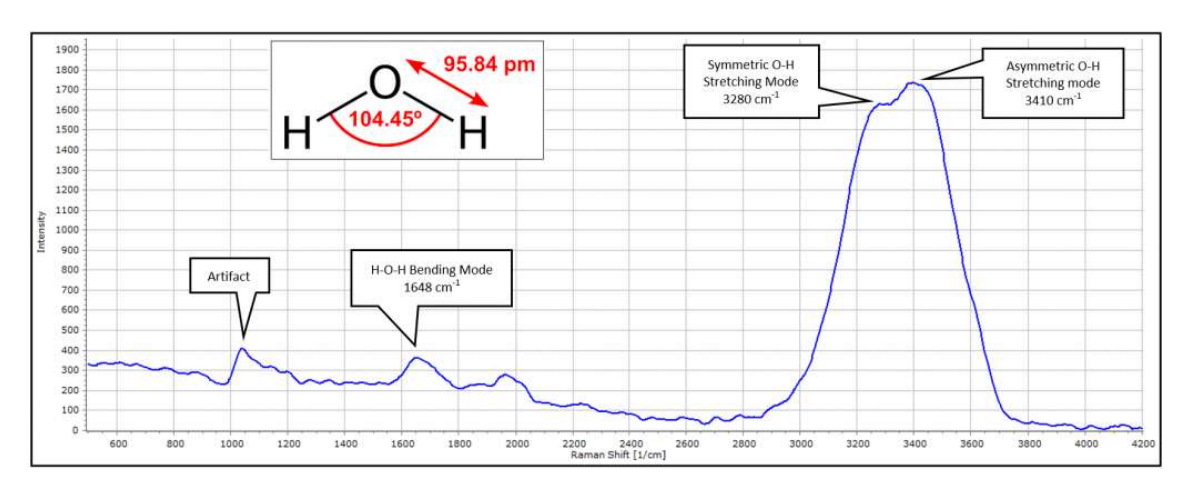

Figura 2 - Espectro Raman da água (De: https://physicsopenlab.org/2022/01/08/water-molecule-vibrations-with-raman-spectroscopy/)

Para outras moléculas, consulte materiais de referência para encontrar o valor esperado com base nas ligações químicas presentes na molécula em questão. Observe que a frequência além de depender da ligação em si, depende da molécula em que essa ligação está. Pense e faça a analogia com o oscilador harmônio.

Varie os diâmetros do "slit", tanto o de emissão quanto o de excitação, para que se obtenha a melhor resolução dos dados obtidos, os valores de resolução vão de 2nm a 20nm, para isso mantenha fixa a voltagem da fotomultiplicadora em 775V. A velocidade de varredura também pode ser modificada, faça medidas em diferentes velocidades.

\*O manual do fluorímetro está disponível em formato impresso e explica seu funcionamento de forma didática.

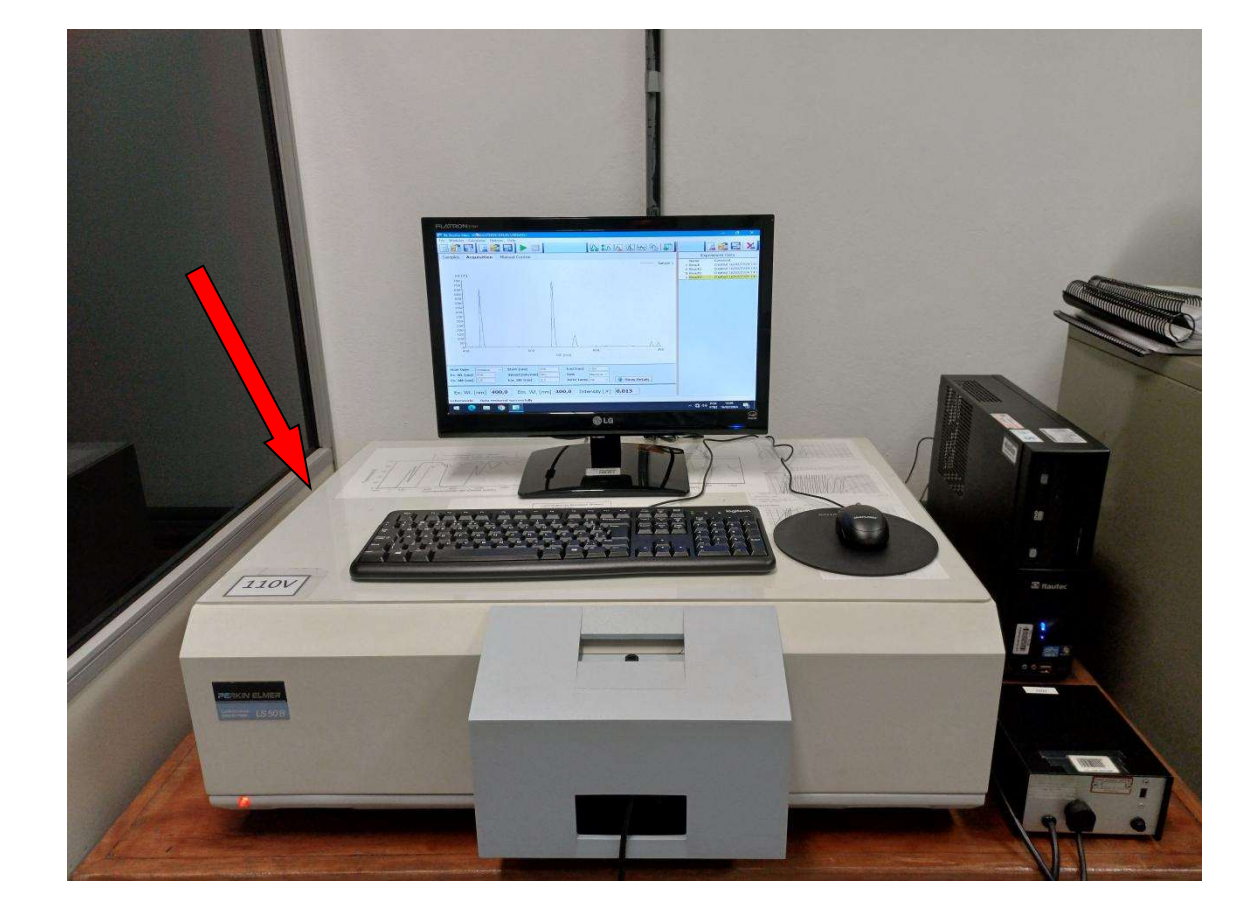

Perkin Elmer - LS 50 B

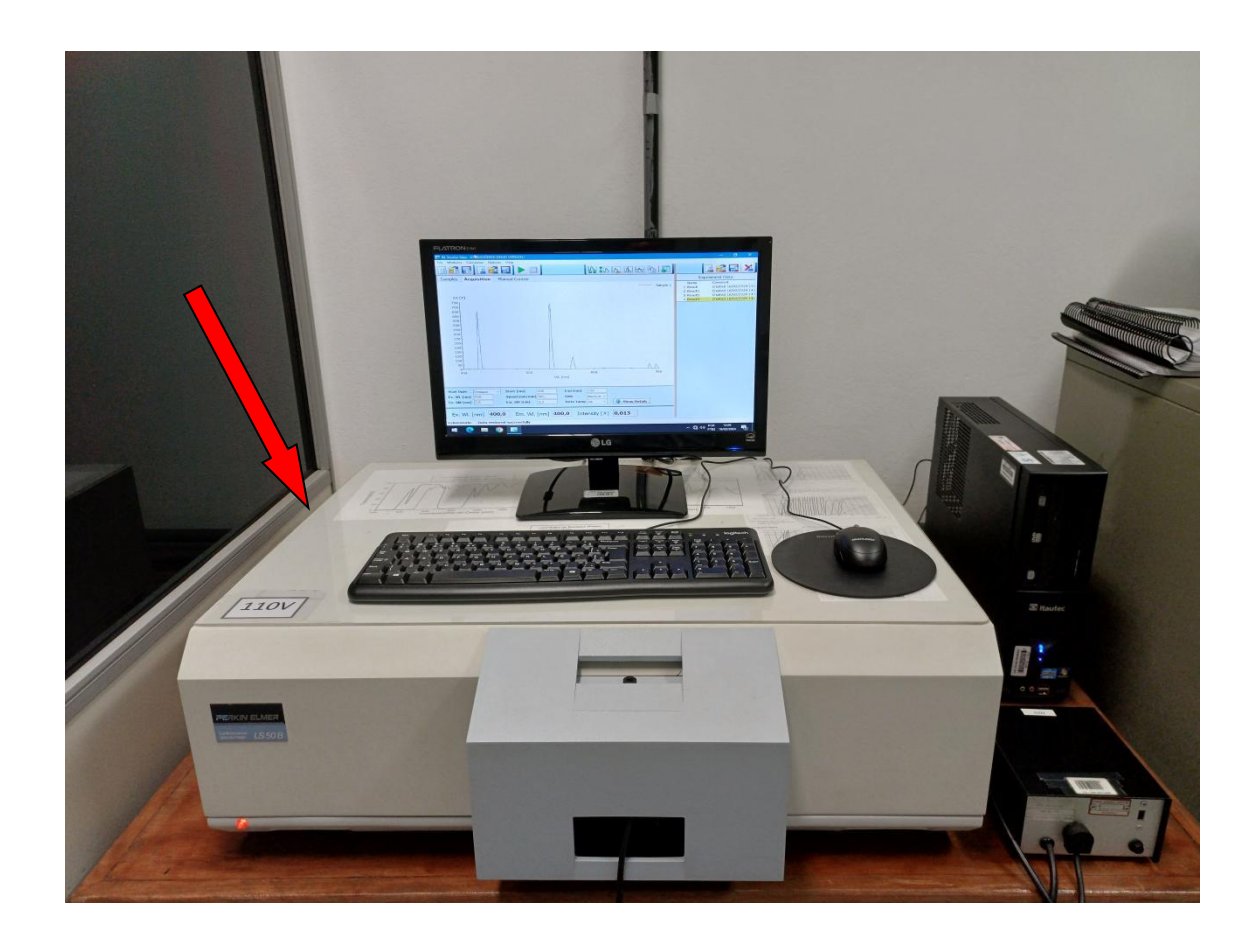

Após ligar o computador ligue o aparelho (Espectrômetro) apertando o botão (on/off) que se encontra do lado esquerdo :

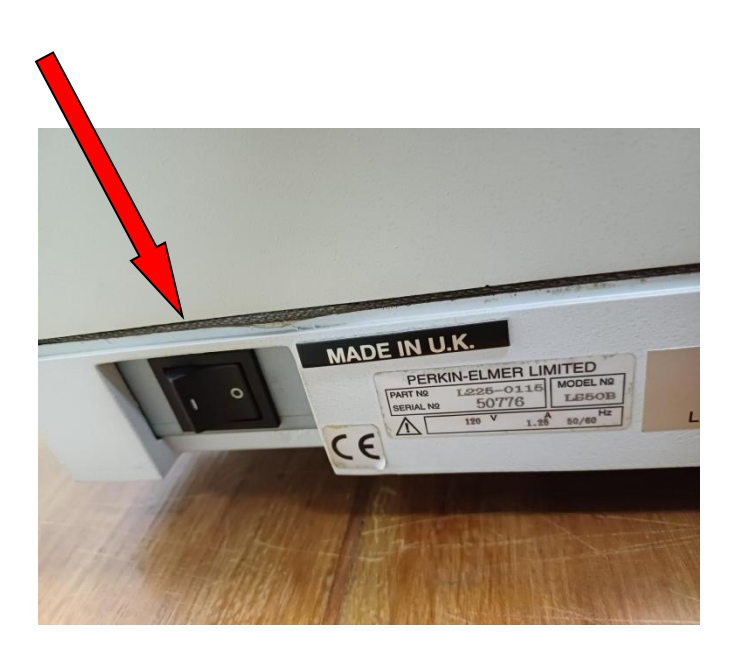

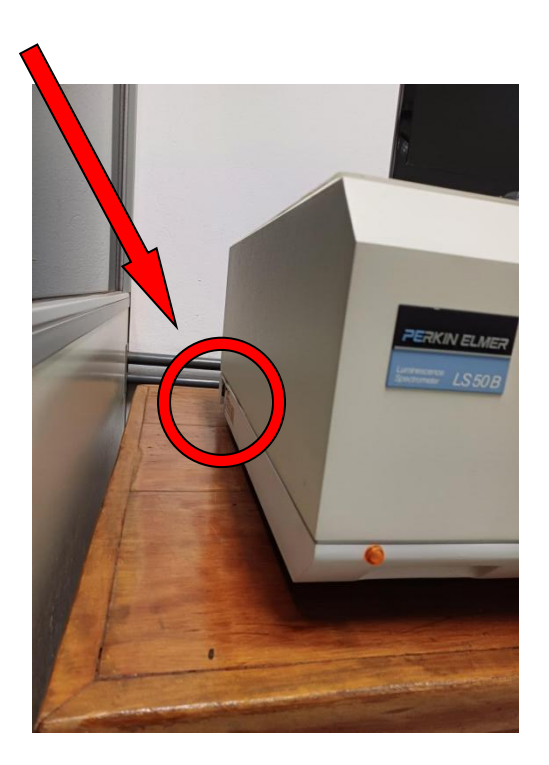

Abra o software clicando no ícone na área de trabalho "BLDevelopment".

| Este Computador  | Bivalidation     | Hg_fenda2,5                         |  |                            |                     |
|------------------|------------------|-------------------------------------|--|----------------------------|---------------------|
| Lixeira          | Google Chrome    | Hg fenda 5<br>Leandro               |  |                            |                     |
| Adobe Acrobat    | WPS Presentation | Tutorial Operação<br>Spectrómetro R |  |                            |                     |
| BLAdministration | WPS Spreadsheets |                                     |  |                            |                     |
| BLCalculator     | WPS Writer       |                                     |  |                            |                     |
| BiDevelopment    | Hg fands 10      |                                     |  |                            |                     |
| Routine          | Hg Leandro       |                                     |  |                            |                     |
| 4 0              | <b>•</b> 9       |                                     |  | ^ ⊕ ⊲∋ POR<br><u>PTR</u> 2 | 15:00<br>16/02/2024 |

Vá em "File" e selecione "New Method".

| BL Studio: New UNREGISTERED DEMO VERSION !                                     | – 0 X           |
|--------------------------------------------------------------------------------|-----------------|
| File Modules Calculator Options Help                                           |                 |
| New Method 💦 🗔 🕨 👘                                                             |                 |
| Load Method                                                                    |                 |
| Save Method Manual Control                                                     | Experiment Data |
| Load Sample Info                                                               | Name Comment    |
| Save Sample Info                                                               |                 |
| Clear Data                                                                     |                 |
| Load Data                                                                      |                 |
| Save Data                                                                      |                 |
| Clase Experiment                                                               |                 |
| Load Experiment                                                                |                 |
| Save Experiment                                                                |                 |
|                                                                                |                 |
| EXIT                                                                           |                 |
|                                                                                |                 |
|                                                                                |                 |
|                                                                                |                 |
|                                                                                |                 |
|                                                                                |                 |
|                                                                                |                 |
|                                                                                |                 |
|                                                                                |                 |
|                                                                                |                 |
| Read Mode Intensity V Int. Time [s] 1 BG 0 Read                                |                 |
| Fx. WI [nm] 400 Fm. WI [nm] 500 Gain Medium x                                  |                 |
| Ev Sit famil 10.0 Em Sit famil 10.0 Auto Jamp ozna u                           |                 |
| Ex. Sinc (finit) 10,0 Addo Lamp On Show Details                                |                 |
|                                                                                |                 |
| Ex. Wl. [nm] <b>350,0</b> Em. Wl. [nm] <b>400,0</b> Intensity [#] <b>0,000</b> |                 |
| Laboratorio                                                                    |                 |

## Selecione "FL Scan".

| BL Studio: New UNREGISTERED DEMO VERSION !<br>File Modules Calculator Options Help |                               | – 0 ×           |
|------------------------------------------------------------------------------------|-------------------------------|-----------------|
|                                                                                    |                               |                 |
| Samples Acquisition Manual Control                                                 |                               | Experiment Data |
| Sample ID Int [#]                                                                  |                               | Name Comment    |
|                                                                                    | New Method                    |                 |
|                                                                                    | FL Read                       |                 |
|                                                                                    | FL Scan 3D<br>FL Timedrive    |                 |
|                                                                                    | VV KinScan Perquisiton Module |                 |
|                                                                                    | Calculation Module            |                 |
|                                                                                    | *None                         |                 |
|                                                                                    | DataCalc                      |                 |
|                                                                                    | View 3D                       |                 |
|                                                                                    | Report Module                 |                 |
|                                                                                    | *None                         |                 |
|                                                                                    | StdReport                     |                 |
|                                                                                    |                               |                 |
|                                                                                    | Admin Module <sup>▲</sup>     |                 |
|                                                                                    | StdExport                     |                 |
| Read Mode Intensity V Int. Time [s] 1                                              | RG D Pood                     |                 |
|                                                                                    |                               |                 |
| Ex. WL [nm] 400 Em. WL [nm] 500                                                    | Vain Medium V                 |                 |
| Ex. Slit [nm] 10,0 Em. Slit [nm] 10,0                                              | Auto Lamp On V Show Details   |                 |
| Ex. Wl. [nm] <b>350,0</b> Em. Wl. [ni                                              |                               |                 |
| Laboratorio                                                                        | Magneto                       |                 |

Na parte inferior ajuste os parâmetros como por exemplo: comprimento de onda de excitação, slit, etc. E na sequência clique em "Start Acquisition".

| 📓 BL Studio: New UNREGISTERED DEMO VERSION !                        | – 0 ×                  |
|---------------------------------------------------------------------|------------------------|
| File Modules Calculator Options Help                                |                        |
|                                                                     |                        |
| Samples Acquisition Manual Control                                  | Experiment Data        |
| Start Acquisition                                                   | Name Comment           |
| 104 (#)                                                             |                        |
| 11L[#]<br>50-                                                       |                        |
| 500                                                                 |                        |
| 450 -                                                               |                        |
| 400-                                                                |                        |
| 350-                                                                |                        |
| 300-                                                                |                        |
| 250-                                                                |                        |
| 200-                                                                |                        |
|                                                                     | Ajuste os parametros   |
| 150-                                                                | de aquisição de dados. |
| 100-                                                                |                        |
| 50+                                                                 |                        |
|                                                                     |                        |
| 400 500 600 700                                                     |                        |
| WL [nm]                                                             |                        |
|                                                                     |                        |
|                                                                     |                        |
| Scan type Emission V Start [nm] 400 End [nm] 700                    |                        |
| Ex. WL [nm] 400 Speed [nm/min] 1500 Gain Medium V                   |                        |
| Ex. Slit [nm] 10,0 Em. Slit [nm] 10,0 Auto Lamp On V V Show Details |                        |
|                                                                     |                        |
| Ex. wi. [nm] 330,0 Em. wi. [nm] 400,0 Intensity [#] 0,000           |                        |
| Laboratorio Created Method successfully                             |                        |

Aparecerá uma mensagem informando para inserir a amostra.

| BL Studio: New UNREGISTERED DEMO VERSION !                | - 0 ×                  |
|-----------------------------------------------------------|------------------------|
|                                                           |                        |
| Samples Acquisition Manual Control                        | Experiment Data        |
|                                                           | Name Comment           |
| T + 5 #3                                                  | 1 Result Created 16/02 |
| Int [#]                                                   |                        |
|                                                           |                        |
| 4501                                                      |                        |
| 400 -                                                     |                        |
| 350 -                                                     |                        |
| 300-                                                      |                        |
| 250 -                                                     |                        |
| Please insert sample:                                     |                        |
| Sample ID                                                 |                        |
| 150 - Sample 1                                            |                        |
|                                                           |                        |
| 50-                                                       |                        |
| ,                                                         |                        |
| 400 500 600 700                                           |                        |
| WL [nm]                                                   |                        |
|                                                           |                        |
| Scan type Emission V Start [nm] 400 End [nm] 700          |                        |
| Ex. WL [nm] 400 Speed [nm/min] 1500 Gain Medium V         |                        |
| Ex. Slit [nm] 10,0 Em. Slit [nm] 10,0 Auto Lamp On V      |                        |
|                                                           | -                      |
| Ex. WI. [nm] 400,0 Em. WI. [nm] 400,0 Intensity [#] 0,000 |                        |
| Laboratorio                                               | 1                      |
| Labolatorio                                               |                        |

Caso ainda não tenha feito siga os passos a seguir:

Abra o porta-amostra, insira a amostra "*cubeta com solução*" no local indicado e clique em Start para iniciar a coleta de dados.

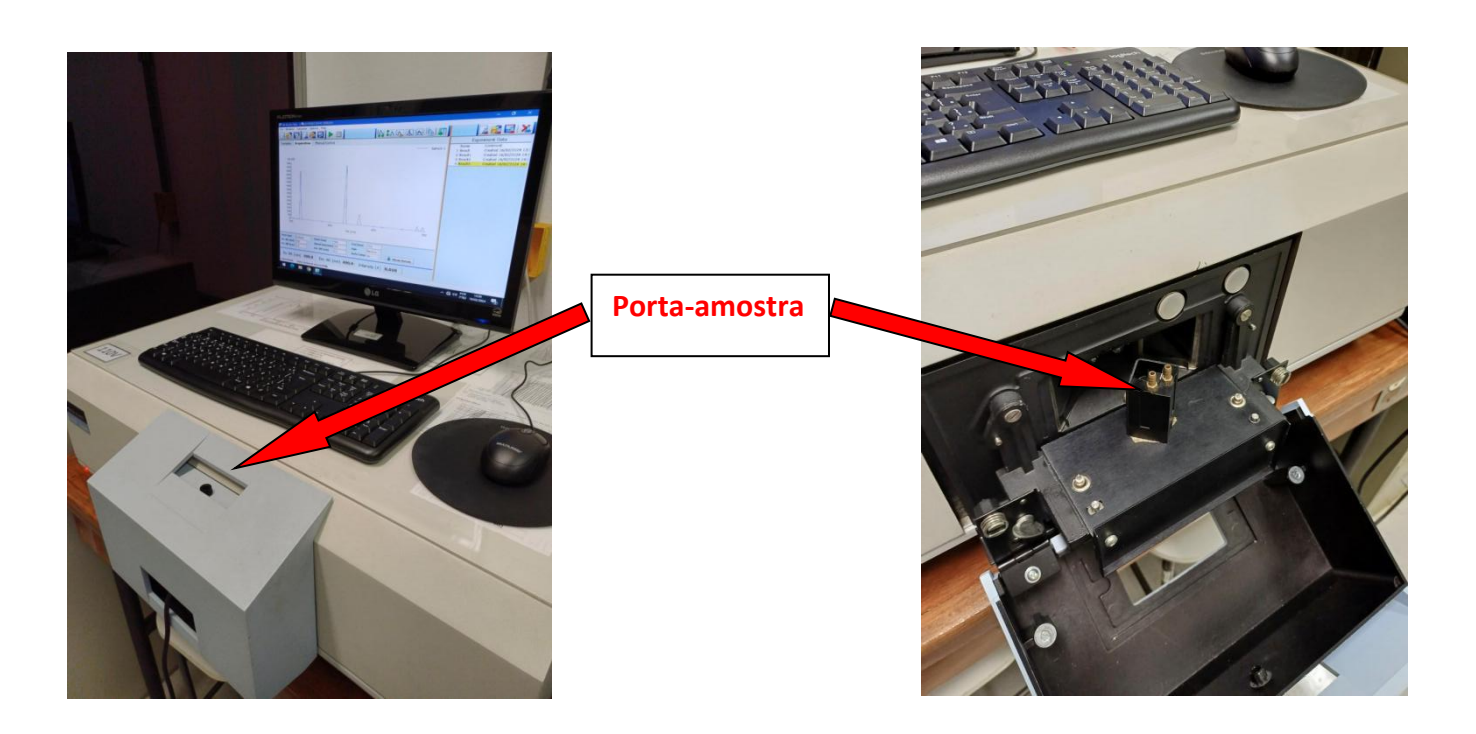

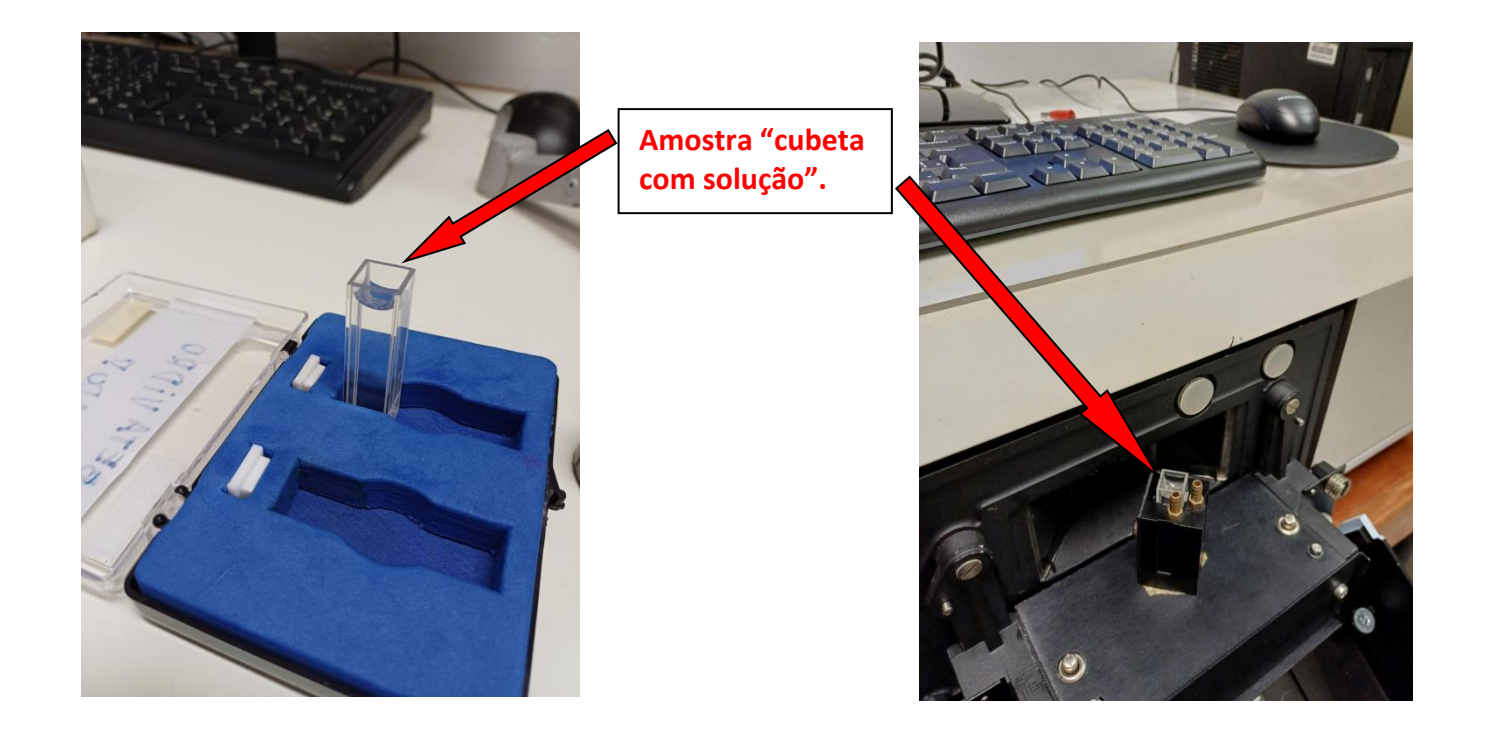

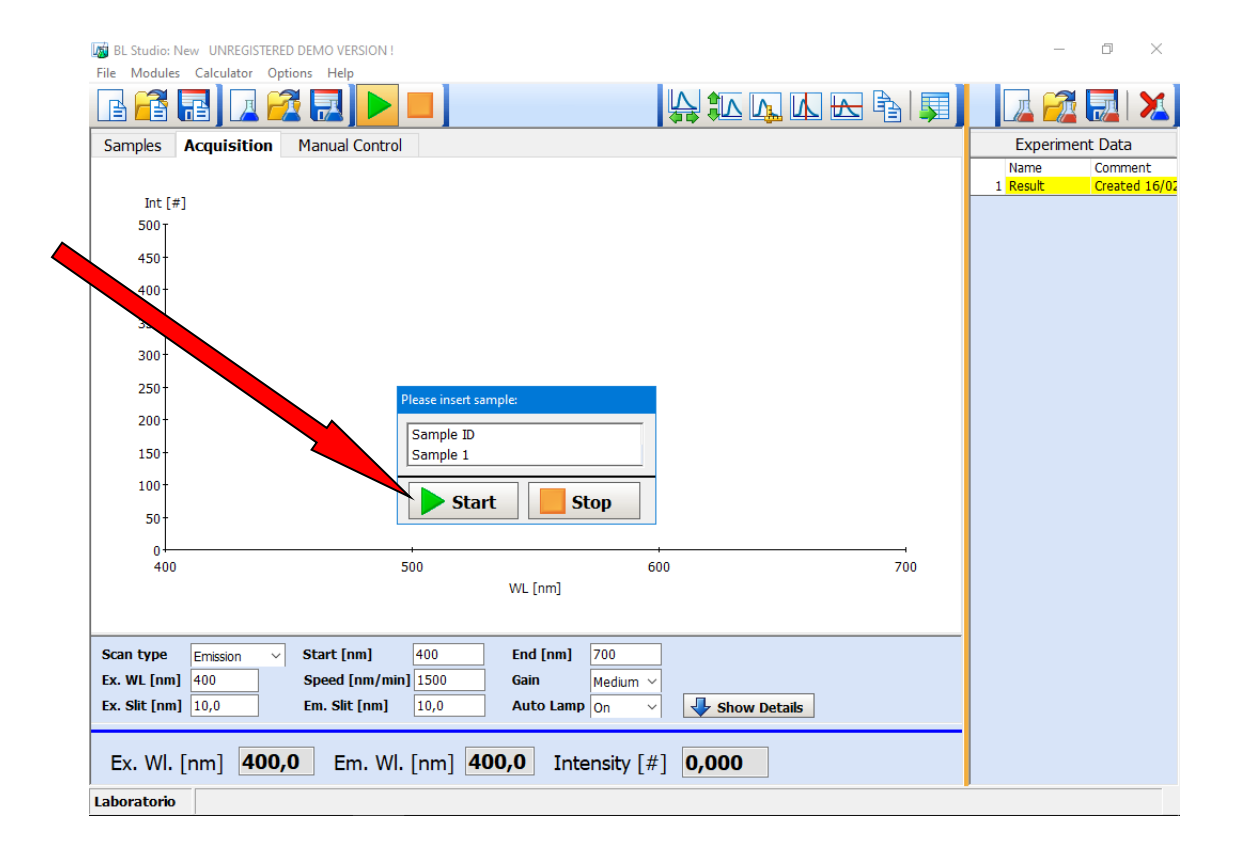

| BL Studio: New UNREGISTERED DEMO VERSION !                                                      | -         | o ×           |
|-------------------------------------------------------------------------------------------------|-----------|---------------|
| File Modules Calculator Options Help                                                            |           |               |
|                                                                                                 |           |               |
| Samples Acquisition Manual Control                                                              | Experime  | nt Data       |
| Display as                                                                                      | able Name | Comment       |
| Sample 1                                                                                        | 1 Result  | Created 16/02 |
|                                                                                                 | 2 Result1 | Created 16/02 |
| Int [#]                                                                                         | 3 Result2 | Created 16/02 |
| 8,57                                                                                            |           |               |
| 8,0+                                                                                            |           |               |
| 7,5+ / \                                                                                        |           |               |
| 7,0+ / \                                                                                        |           |               |
| 6,5                                                                                             |           |               |
| 6,0 /                                                                                           |           |               |
| 5,5† /                                                                                          |           |               |
| 5,0 /                                                                                           |           |               |
| 4,5                                                                                             |           |               |
| 4,0 7                                                                                           |           |               |
| 3,5                                                                                             |           |               |
| 3,0                                                                                             |           |               |
| 2,3                                                                                             |           |               |
| 2,0                                                                                             |           |               |
|                                                                                                 |           |               |
| 370 380 390 400 410 420 430 440 450 460 470 480 490 500 510 520 530 540 550 560 570 580 590 600 |           |               |
| WL [nm]                                                                                         |           |               |
|                                                                                                 |           |               |
|                                                                                                 |           |               |
| Scan type Emission V Start [nm] 370 End [nm] 600                                                |           |               |
| Ex. WL [nm] 350 Speed [nm/min] 500 Gain High ~                                                  |           |               |
| Fx. Slit form 10.0 Fm. Slit form 10.0 Auto Lamp 0.0 Y                                           |           |               |
|                                                                                                 |           |               |
| Ex. WI. [nm] <b>350,0</b> Em. WI. [nm] <b>370,0</b> Intensity [#] <b>-0,003</b>                 |           |               |
| Laboratorio                                                                                     | r         |               |

Existe algumas funções que permite "medir" a posição por exemplo de um "pico" da curva no gráfico.

Para isso basta selecionar o ícone "Cursor X" ou "Cursor Y" ou ambos e arrastá-los com o mouse no gráfico.

| 🕅 BL Studio: New UNREGISTERED DEMO VERSION !                                                                                                    | - 0 X                                                                               |
|----------------------------------------------------------------------------------------------------|-------------------------------------------------------------------------------------|
| File Modules Calculator Options Help                                                                                                    |                                                                                     |
|                                                                                                    |                                                                                     |
| Samples Acquisition Manual Control                                                                                                    | Experiment Data                                                                     |
| Sample 1: 8,3857 [#]                                                                                                    | Name Comment 1 Result Created 16/02 2 Result1 Created 16/02 3 Result2 Created 16/02 |
| 8,394 [#]                                                                                                    | Cleated 10/02                                                                       |
| 8,5<br>8,0<br>7,5<br>7,0<br>6,5<br>6,0<br>5,5<br>5,0<br>7,0<br>6,5<br>6,0<br>5,5<br>5,0<br>7,0<br>6,5<br>6,0<br>7,5<br>7,0<br>7,5<br>7,0<br>7,0<br>7,0<br>7,0<br>7,0<br>7,5<br>7,0<br>7,0<br>7,0<br>7,0<br>7,5<br>7,0<br>7,0<br>7,0<br>7,0<br>7,5<br>7,0<br>7,0<br>7,0<br>7,0<br>7,0<br>7,0<br>7,5<br>7,0<br>7,0<br>7,0<br>7,0<br>7,0<br>7,0<br>7,0<br>7,0 |                                                                                     |
| 4,5<br>4,0<br>3,5<br>3,0<br>Valor da posiç<br>do "Cursor X"                                                                                                    | :ão                                                                                 |
| 2,5<br>2,0<br>1,5<br>370 380 390 400 410 420 430 440 450 460 41 480 490 50 510 520 530 540 550 560 570 580 590 600<br>386,2 [nm]                                                                                                    |                                                                                     |
| Scan type         Emission         Start [nm]         370         End [nm]         600           Ex. WL [nm]         350         Speed [nm/min]         500         Gain         High ~           Ex. Slit [nm]         10,0         Em. Slit [nm]         10,0         Auto Lamp         On ~         Show Details                                        |                                                                                     |
| Ex. Wl. [nm] <b>350,0</b> Em. Wl. [nm] <b>370,0</b> Intensity [#] <b>0,000</b>                                                                                                    |                                                                                     |

Para ampliar uma determinada região do gráfico basta posicionar o mouse no local de interesse e clicar com o botão direito arrastando para um outro ponto formando assim a região que será ampliada.

| 🐹 BL Studio: New UNREGISTERED DEMO VERSION !                                                                                                    | – 0 ×                                                                                                   |
|----------------------------------------------------------------------------------------------------|----------------------------------------------------------------------------------------------------|
| File Modules Calculator Options Help                                                                                                    |                                                                                                    |
|                                                                                                    | 🗖 🔁 🛃 🗶                                                                                                 |
| Samples Acquisition Manual Control                                                                                                    | Experiment Data                                                                                         |
| Sample 1: 8,3857 [#]                                                                                                    | Name         Comment           1 Result         Created 16/02           2 Result1         Created 16/02 |
| 8,394 [#]                                                                                                    | 3 Result2 Created 16/02                                                                                 |
| 8,5<br>8,0<br>7,5<br>7,0<br>6,5<br>5,5<br>5,0<br>4,5<br>4,0<br>3,5<br>3,0<br>2,5<br>2,0<br>1,5<br>1,0<br>370 380 390 400 410 420 430 440 450 460 470 480 490 500 510 520 530 540 550 560 570 580 590 600<br>386,2 [nm]<br>Scan type Emission ~ Start [nm] 370 End [nm] 600<br>55 MI [nm] 250 Start [nm] 150 Content of the start of the start of the |                                                                                                    |
| EX. WL [nm] 350 Speed [nm/min] 500 Gain High V                                                                                                    |                                                                                                    |
| Ex. Slit [nm] 10,0 Em. Slit [nm] 10,0 Auto Lamp  0n V Show Details                                                                                                    |                                                                                                    |
| Ex. Wl. [nm] <b>350,0</b> Em. Wl. [nm] <b>370,0</b> Intensity [#] <b>-0,001</b>                                                                                                    |                                                                                                    |
| Laboratorio                                                                                                    |                                                                                                    |

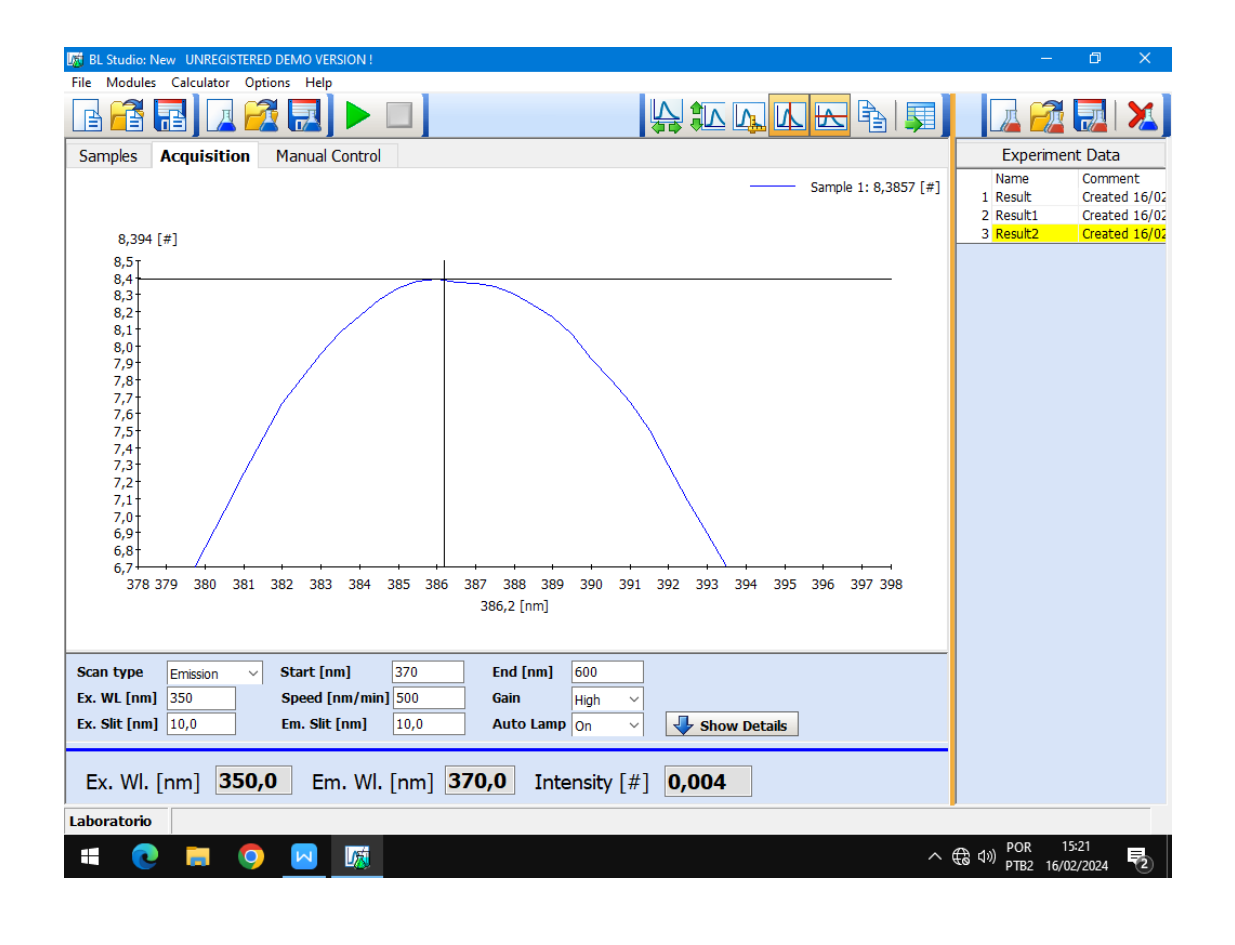

Para alterar a escala em x ou y ou definir um "range" basta utilizar os botões destacados na imagem abaixo:

| 🕺 BL Studio: New UNREGISTERED DEMO VERSION !                                   | - 0 ×                               |
|--------------------------------------------------------------------------------|-------------------------------------|
| File Modules Calculator Options Help                                           |                                     |
|                                                                                | 🗖 🖉 🛃 🗡                             |
| Samples Acquisition Manual Control                                             | Experiment Data                     |
| Sample 1                                                                       | Name Comment 1 Result Created 16/02 |
| Int [#]                                                                        |                                     |
| 400 T                                                                          |                                     |
| 350 -                                                                          |                                     |
| 300-                                                                           |                                     |
| 250 -                                                                          |                                     |
| 200-                                                                           |                                     |
| 150 -                                                                          |                                     |
| 100-                                                                           |                                     |
| 50 -                                                                           |                                     |
|                                                                                |                                     |
| 300 400 500 600                                                                |                                     |
| vv. (nm)                                                                       |                                     |
| Scan type Emission V Start [nm] 300 End [nm] 600                               |                                     |
| Ex. WL [nm] 350 Speed [nm/min] 500 Gain High ~                                 |                                     |
| Ex. Slit [nm] 5,0 Em. Slit [nm] 5,0 Auto Lamp On V I Show Details              |                                     |
| Ex. Wl. [nm] <b>350,0</b> Em. Wl. [nm] <b>300,0</b> Intensity [#] <b>0,000</b> |                                     |
| Laboratorio                                                                    |                                     |

Não esqueça de desativar o "Auto Expand" quando alterar o "range".

| rile ivi | oquies Calculator Of | nions meip              |                            |         |           |                               |                          |
|----------|----------------------|-------------------------|----------------------------|---------|-----------|-------------------------------|--------------------------|
|          | i 🖬 🗖 🖉              | 💈 🔜 🕨 💷 📗               |                            | A 🐨 🖓   | . 🖪 🗠 🔁 🗐 |                               |                          |
| Samp     | es Acquisition       | Manual Control          |                            |         |           | Experim                       | ent Data                 |
|          |                      |                         |                            |         | Sample 1  | Name<br>1 <mark>Result</mark> | Comment<br>Created 16/02 |
|          | Int [#]              |                         |                            |         |           |                               |                          |
| 4        | 00 T                 |                         |                            |         |           |                               |                          |
| 3        | 50-                  | Scale Graph             |                            |         |           |                               |                          |
| 3        | 00-                  | 13                      | Y-Grid                     | ОК      |           |                               |                          |
|          |                      | Auto Expand             | 🔲 X-Grid                   | Cancer  |           |                               |                          |
| 2        | 00-                  |                         |                            |         |           |                               |                          |
| 1        | 50-                  | 0                       |                            |         |           |                               |                          |
| 1        | 00-                  | Auto     Expand     300 | 600                        |         |           |                               |                          |
|          | 50-                  |                         | ,                          |         |           |                               |                          |
|          | 0                    | 400                     | 500                        |         | 600       |                               |                          |
|          | 300                  | 400                     | WL [nm]                    |         | 000       |                               |                          |
|          |                      |                         |                            |         |           |                               |                          |
| Scan t   | ype Emission ~       | Start [nm] 300          | End [nm] 600               |         |           |                               |                          |
| Ex. WL   | [nm] 350             | Speed [nm/min] 500      | Gain High 🗸                |         |           |                               |                          |
| Ex. Slit | [nm] 5,0             | Em. Slit [nm] 5,0       | Auto Lamp On V             | Show De | tails     |                               |                          |
| Ex.      | Wl. [nm] 350         | <b>,0</b> Em. Wl. [nm]  | <b>300,0</b> Intensity [#] | -0,001  |           |                               |                          |
| Labora   | torio                |                         |                            |         |           | ·                             |                          |
|          |                      |                         |                            |         |           |                               |                          |

## Salvando os dados

Clique em "Display Table" e depois "Copy Table" e "cole" os dados onde for mais conveniente.

| File Modules   | s Calculator Op        | tions Help              |                  |            |                |   |           |                         |
|----------------|------------------------|-------------------------|------------------|------------|----------------|---|-----------|-------------------------|
| <b>B</b> 者     | 🖬 🛛 🗖                  |                         |                  |            |                |   |           | 🛛 🗖 🛃 🗡                 |
| Samples        | Acquisition            | Manual Control          |                  |            |                |   | Exp       | eriment Data            |
| WL [nm]        | Int(Sample 1           |                         |                  | _          |                |   | Name      | Comment                 |
| 688,0          | 30,2919                |                         |                  |            |                |   | 1 Result  | Created 16/02/2024 13:  |
| 688,5          | 5 24,9745              |                         | _                |            |                | 7 | 2 Result1 | Created 16/02/2024 14:  |
| 689,0          | 19,657                 |                         |                  |            |                |   | 3 Result2 | Created 16/02/2024 14:  |
| 689,5          | 5 14,8858              |                         |                  |            |                |   | 4 Result3 | Created 16/02/2024 14:  |
| 690,0          | 0 10,735               |                         |                  |            |                |   | 5 Result4 | Created 16/02/2024 14:  |
| 690,5          | 5 7,6471               |                         |                  |            |                |   | 6 Result5 | Created 16/02/2024 14:  |
| 691,0          | 5,7129                 |                         |                  |            |                |   | 7 Result6 | Created 16/02/2024 14:  |
| 691,5          | 5 5,3956               |                         |                  |            |                |   | 8 Result7 | Created 16/02/2024 14:4 |
| 692,0          | 6,5857                 |                         |                  |            |                |   |           |                         |
| 692,5          | 5 <u>8,95</u>          |                         |                  |            |                |   |           |                         |
| 693,0          | 12,4532                |                         |                  |            |                |   |           |                         |
| 693,5          | 5 16,7955              |                         |                  |            |                |   |           |                         |
| 694,0          | 21,6272                |                         |                  |            |                |   |           |                         |
| 694,5          | 5 Int(Sample 1)        |                         |                  |            |                |   |           |                         |
| 695,0          | 30,9484                |                         |                  |            |                |   |           |                         |
| 695,5          | 5 34,3064              |                         |                  |            |                |   |           |                         |
| 696,0          | 36,3495                |                         |                  |            |                |   |           |                         |
| 696,5          | 5 36,9344              |                         |                  |            |                |   |           |                         |
| 697,0          | 35,7344                |                         |                  |            |                |   |           |                         |
| 697,5          | 5 33,0321              |                         |                  |            |                |   |           |                         |
| 698,0          | 28,1706                |                         |                  |            |                |   |           |                         |
| 698,5          | 5 24,4127              |                         |                  |            |                |   |           |                         |
| 699,0          | 20,2444                |                         |                  |            |                |   |           |                         |
| 699,5          | 5 15,7186              |                         |                  |            |                |   |           |                         |
| 700,0          | 12,003                 |                         |                  |            |                | ¥ |           |                         |
| Scan type      | Emission ~             | Start [nm] 400          | End [nm]         | 700        |                |   |           |                         |
| Ex. WL [nm]    | ] 400                  | Speed [nm/min] 500      | Gain             | Medium ~   |                |   |           |                         |
| Ev Slit [nm    | 1 5 0                  | Em Slit [nm] 5.0        | Auto Lam         |            | - Chow Dataila |   |           |                         |
| ext one [fill] | 3 070                  | citi one [init] 0,0     |                  |            | Show Details   |   |           |                         |
| Ex. Wl.        | [nm] <mark>350,</mark> | . <b>0</b> Em. Wl. [nm] | <b>400,0</b> Int | ensity [#] | 0,000          |   |           |                         |
| Laboratorio    |                        |                         |                  |            |                |   |           |                         |

## Calibrando o espectrômetro utilizando uma lâmpada de Hg

Abra a tampa do "Porta-Amostra".

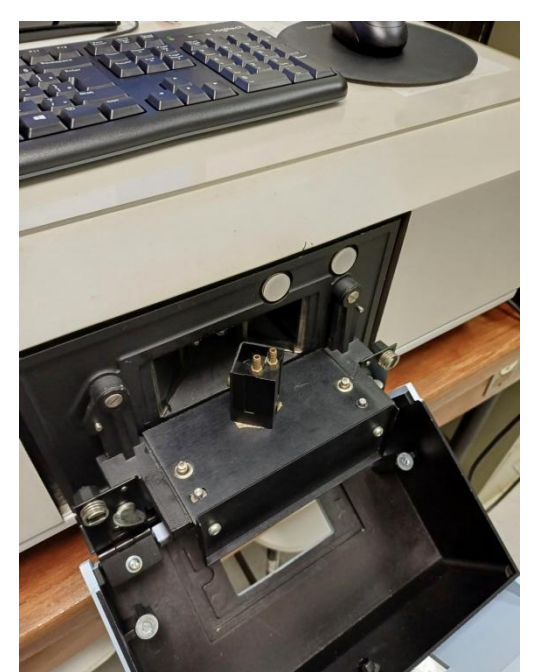

Remova o conjunto "base-porta-amostra" pressionando para baixo os dois pinos indicados na foto abaixo:

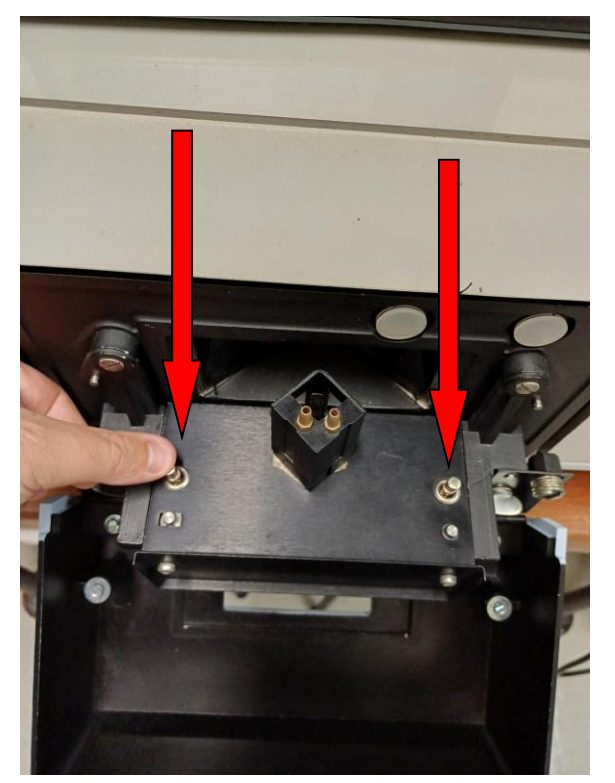

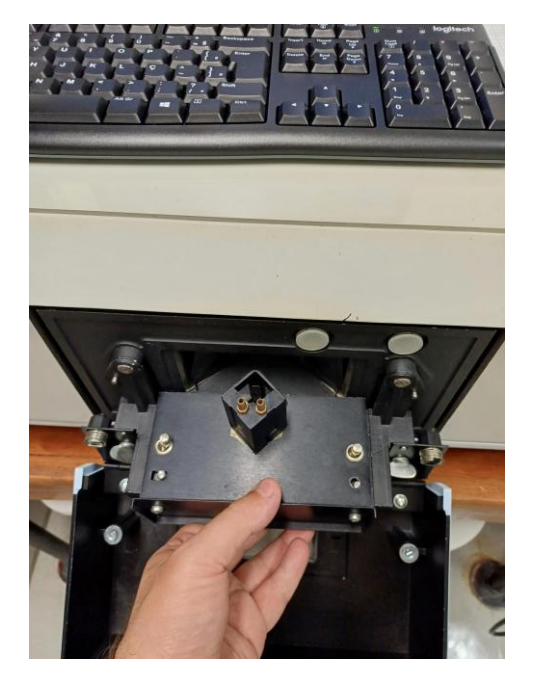

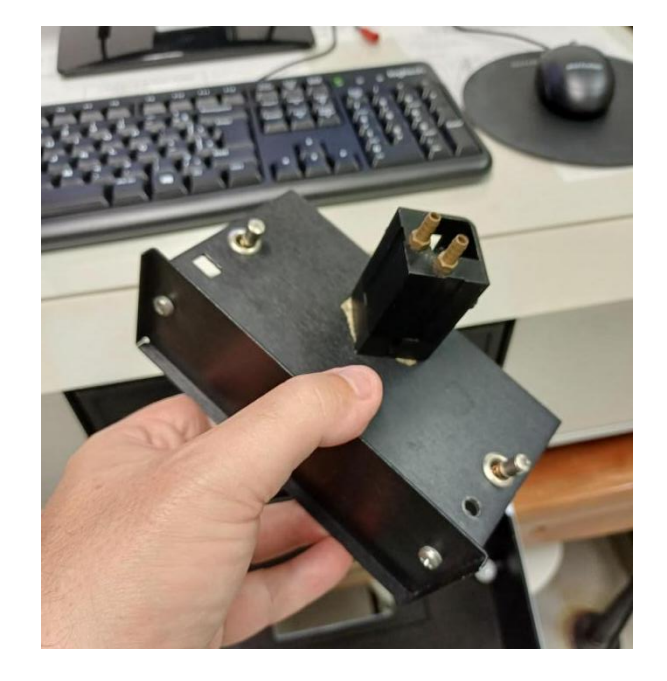

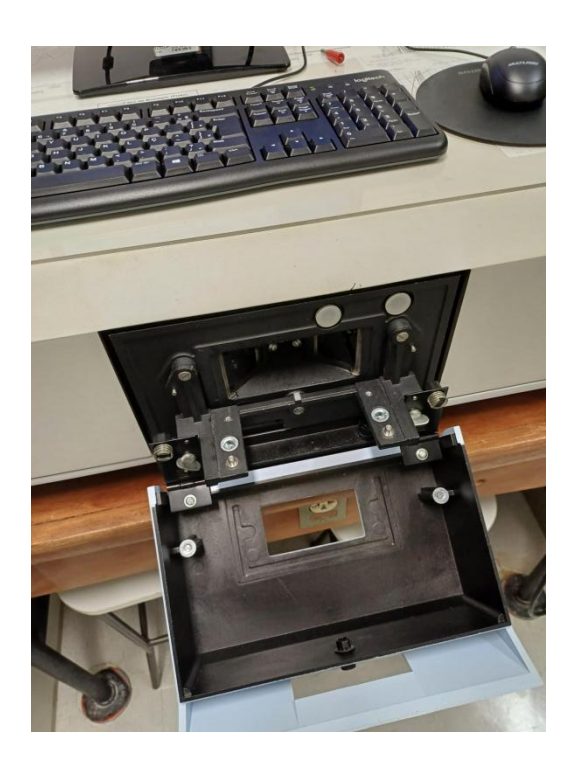

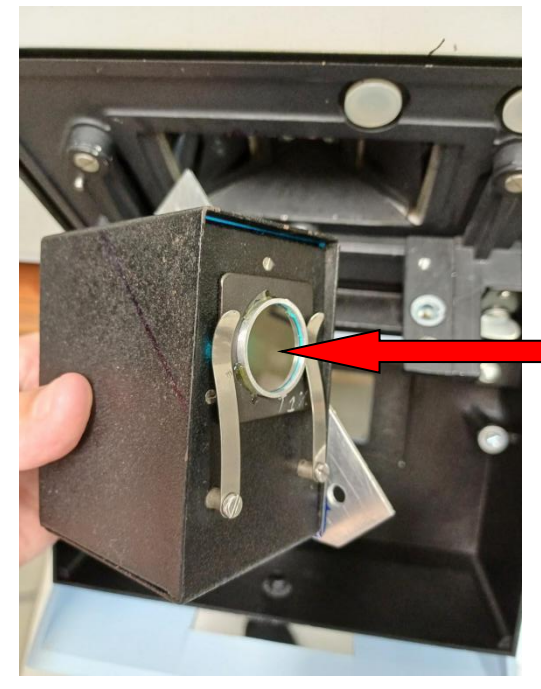

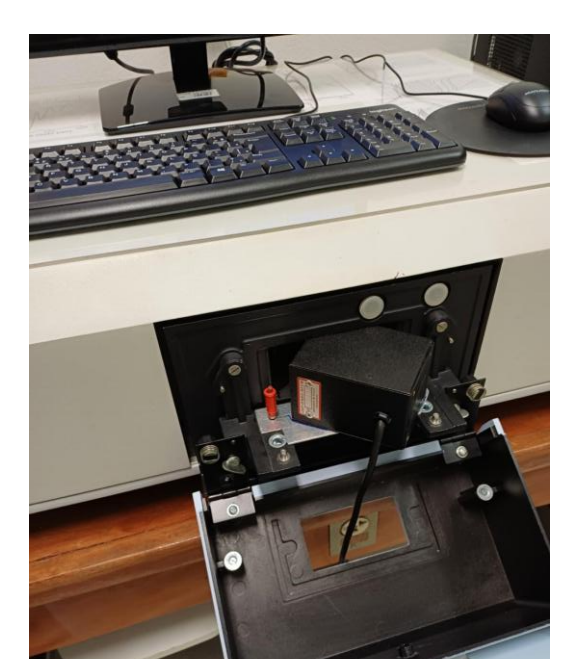

Encaixe a lâmpada de Hg conforme indicado na foto mas não esqueça de passar o cabo de alimentação através do furo quadrado da porta.

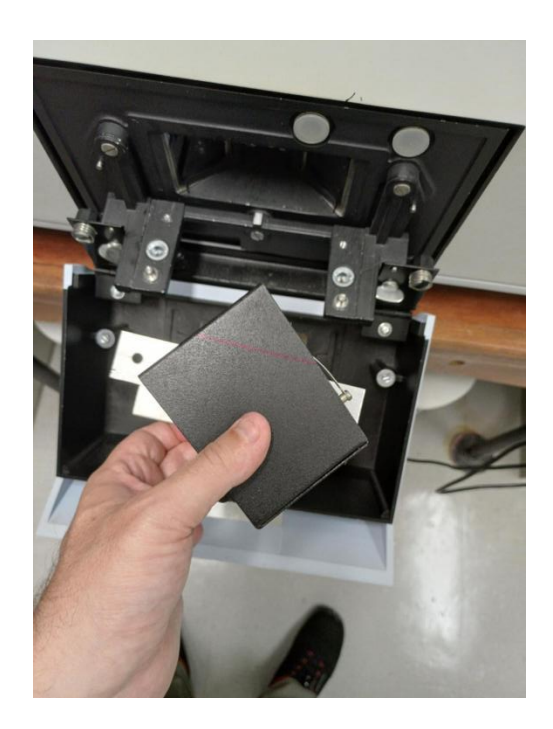

Atenuador de 1%

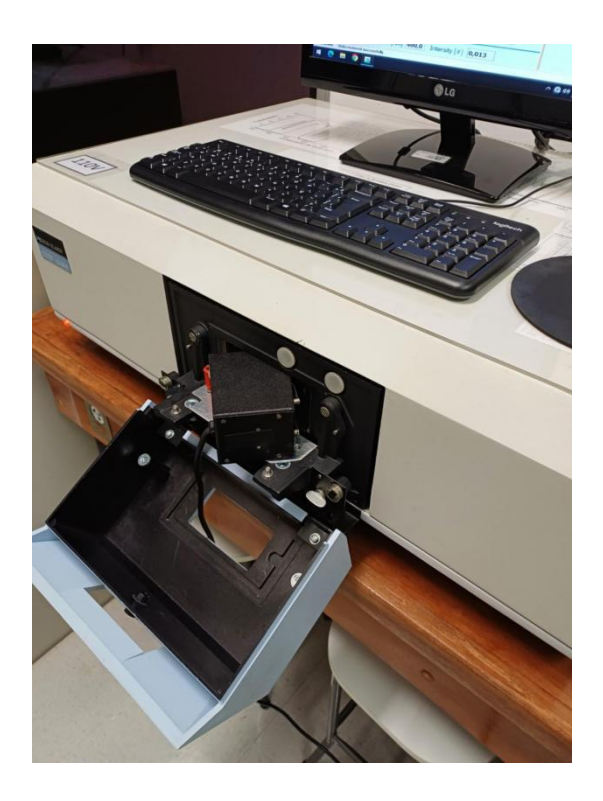

Encaixe um pino vermelho tipo "banana" no local indicado para garantir uma melhor fixação.

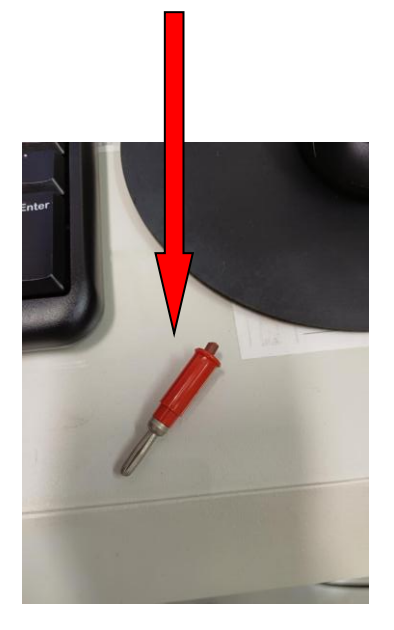

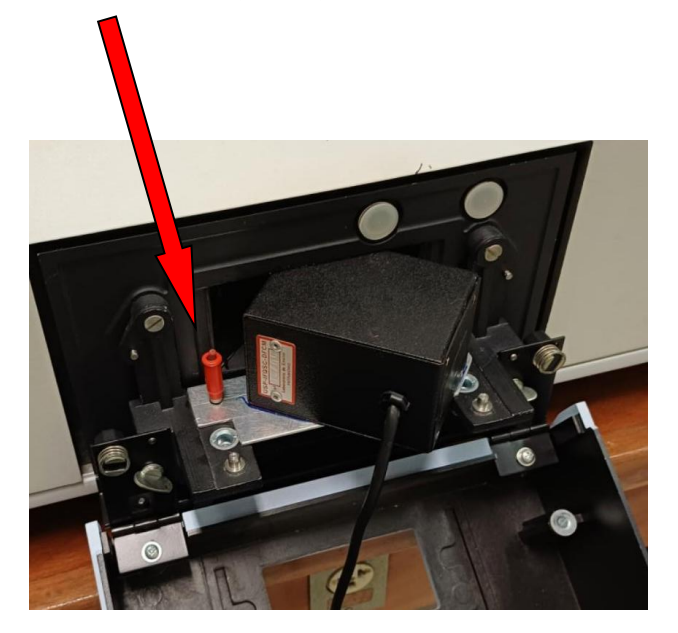

Feche a porta do porta-amostra, ligue a lâmpada de Hg, ajuste os parâmetros de aquisição, meça o espectro e compare com as linhas de referência do Hg no "NIST".

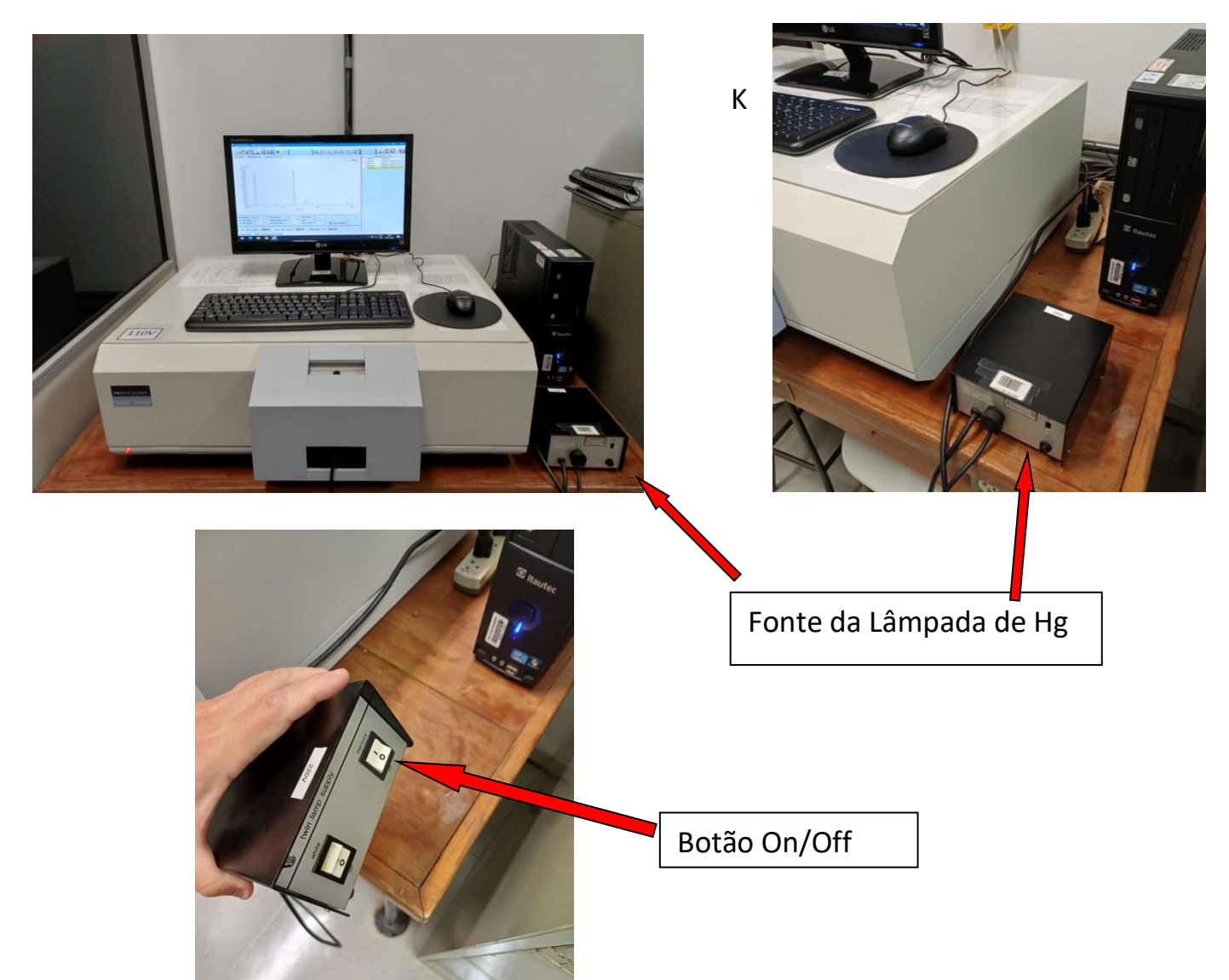